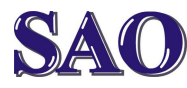

### Nastavení účtu v Microsoft Outlook 2010

Manuály jsou vytvářeny firmou SAO Computers jako bezplatná podpora klientů. www.saocomp.cz

### Nastavení účtu v Outlook 2010

Otevřít Microsoft Outlook, zvolit Soubor – Nastavení účtu.

| Souber Domé               | Doručená polta – padadal<br>Ostenlári a příjem Sodna Zobrazení ESET                                                                                                    | Buecong.cz - Microsoft Gulleek | - 5 × |
|---------------------------|----------------------------------------------------------------------------------------------------|--------------------------------|-------|
| E Utodit juko             | Informace o účtu<br>Nev šenucej štěný včet. Obcete li povolé dešti funkce, přidajte o mešový účet.<br>🗣 Pisan ščet                                                                                                    |                                |       |
| Ctevft<br>Tak<br>Nápověda | Nastaveni účtu<br>Sastaveni<br>čitu =                                                                                                    | dr                             |       |
| Grand                     | Your and the prevent where the prevent water of the prevent water of the |                                |       |

#### Záložka **E-mail, Nový.**

|           | rormourn nariary r | (55 Seznam)              | y serveru Sna               | repoint                                                          | interneto                                                          | /é kalendaře                                         | Publikov                                               |
|-----------|--------------------|--------------------------|-----------------------------|------------------------------------------------------------------|--------------------------------------------------------------------|------------------------------------------------------|--------------------------------------------------------|
| 🛠 Opravit | Z <u>m</u> ěnit    | 🕙 Nastavit               | jako vý <u>c</u> hozí       | 🗙 Odet                                                           | grat 👚                                                             | +                                                    |                                                        |
|           |                    |                          | Тур                         |                                                                  |                                                                    |                                                      |                                                        |
|           |                    |                          |                             |                                                                  |                                                                    |                                                      |                                                        |
|           |                    |                          |                             |                                                                  |                                                                    |                                                      |                                                        |
|           |                    |                          |                             |                                                                  |                                                                    |                                                      |                                                        |
|           |                    |                          |                             |                                                                  |                                                                    |                                                      |                                                        |
|           |                    |                          |                             |                                                                  |                                                                    |                                                      |                                                        |
|           |                    |                          |                             |                                                                  |                                                                    |                                                      |                                                        |
|           |                    |                          |                             |                                                                  |                                                                    |                                                      |                                                        |
|           | X Obravit          | X grevt 💣 Z <u>m</u> ént | X goravt 🕜 Změnit 🕥 Nastavi | 🤆 <u>O</u> pravit <u></u> Zgjěnit Ο Nastavit jako výchozí<br>Τγρ | 🤆 <u>O</u> previt 📻 Z <u>m</u> énit 🥥 Nastavit Jako výchozí 🗙 Odel | Coravit 🔐 Změnit ⊘ Nestavit jako výchozí 🗙 Odebrat 🔹 | Cgravit 🔐 Změnit ⊘ Nastavit jako východí 🗙 Odebrat 🔹 🔹 |

# Kliknout na Konfigurovat ručně nastavení serveru nebo další typy serveru a Další

| utomatické nastave<br>Připojte se k dalším ty | í <b>účtu</b><br>Dům serveru.                                             | > |
|-----------------------------------------------|---------------------------------------------------------------------------|---|
| ) E-mailový ú <u>č</u> et                     |                                                                           |   |
| Jm <u>é</u> no:                               |                                                                           |   |
|                                               | Příklad: Helena Kupková                                                   |   |
| E-mailová adresa:                             |                                                                           |   |
|                                               | Příklad: helena@contoso.com                                               |   |
| Heslo:                                        |                                                                           |   |
| Zadejte heslo z <u>n</u> ovu:                 |                                                                           |   |
|                                               | Zadejte heslo, které jste obdrželi od poskytovatele internetových služeb. |   |
| ) Texto <u>v</u> é zprávy (SM                 | 5)                                                                        |   |
| Konfigurovat ručně i                          | astavení serveru ne <u>b</u> o další typy serveru                         |   |
|                                               |                                                                           |   |

#### Zatrhneme E-mail v Internetu a Další

| laat novy ucet                                                                                                    |        |
|----------------------------------------------------------------------------------------------------|--------|
| Zvolit službu                                                                                                    | ×      |
| Email v Internetu     Kodellor a chima accalonich write za plinošt k poruseu DDB naho TMAD                                                                |        |
| O <u>Microsoft Exchange nebo kompatibilní služba</u><br>Pípojt se a získa přístup k e-malovým zprávám, klendáři, kontaktům, faxům a zprávám hlasové pošty |        |
| O Textové zprávy (SMS)<br>Připojit se ke službě pro zasilání zpráv z mobliních zařízení                                                                   |        |
|                                                                                                    |        |
|                                                                                                    |        |
|                                                                                                    |        |
|                                                                                                    |        |
| < 704 DMX S                                                                                                    | Znučit |
| . The Case :                                                                                                    | E OUT  |

Vyplnímě vše podle následujícího obrázku (POP3 server pouze tehdy, je-li schránka vytvořena na Seznamu), stisknout **Test nastavení účtu.** 

| Informace o serveru         Saocomputers testovad         Po dopiheri informaci na této obri<br>proviest test účtu klinulúm na nás<br>stroke připojení.) | azovce doporučujeme<br>sledující tlačítko. (Je třeba |
|----------------------------------------------------------------------------------------------------|------------------------------------------------------|
| E-malová adresa: testsaomai@seznam.cz prověsť test ucu kakrutom na nas<br>stové připojení.)<br>Informace o serveru                                       | aedujici tacitko. (Je treba                          |
| Informace o serveru                                                                                                    |                                                      |
|                                                                                                    |                                                      |
| Typ účtu: POP3 V                                                                                                    |                                                      |
| Server příchozí pošty: pop3.seznam.cz Další                                                                                                    | při kliknutí na tlačítko                             |
| Server pro gdchozí poštu (SMTP): 85.135.3.8 Doručovat nové zprávy do:                                                                                    |                                                      |
| Přihlašovací informace   Nový datový soubor aplika                                                                                                    | ace Outlook                                          |
| Jživatelsk <u>é</u> jméno: DExistující datový soubor ap                                                                                                  | plikace Outlook                                      |
| jeslo: *********                                                                                                    | Proch <u>á</u> zet                                   |
| Zapamatovat heslo                                                                                                    |                                                      |
|                                                                                                    |                                                      |

Pokud je vše dobře vyplněné, objeví se následující rámeček.

| Blahopřejemel Všechny testy byly dokončeny úspěšné<br>tlačitko Zavřít.                                   | é. Chcete-li pokračovat, klikněte na | Zastavit<br>Zavřít |
|----------------------------------------------------------------------------------------------------|--------------------------------------|--------------------|
| Úkoly<br>Úkoly<br>✓ Přihlásit se k serveru příchozí pošty (POP3)<br>✓ Odeslat zkušební e-mailovou zprávu | Stav<br>Dokončeno<br>Dokončeno       |                    |

# Poté rámeček zavřeme, klikneme na **Dalš**í a **Dokončit.**

|                                                                                                    |                                                                     | <u>^</u>                   |
|----------------------------------------------------------------------------------------------------|---------------------------------------------------------------------|----------------------------|
|                                                                                                    | Blahopřejeme!                                                       |                            |
|                                                                                                    | Všechny informace požadované pro nastavení účtu byly zadány úspěšně | l.                         |
| Contractory of the local division of the local division of the loc | Průvodce ukončite kliknutím na tlačítko Dokončit.                   |                            |
|                                                                                                    |                                                                     |                            |
|                                                                                                    |                                                                     |                            |
|                                                                                                    |                                                                     |                            |
|                                                                                                    |                                                                     |                            |
|                                                                                                    |                                                                     |                            |
| $\sim$                                                                                                    |                                                                     |                            |
|                                                                                                    |                                                                     | Prid <u>a</u> t dalsi učet |
|                                                                                                    |                                                                     |                            |
|                                                                                                    | <zpēt do<="" td=""><td>konāt</td></zpēt>                            | konāt                      |

Tím je nastavení účtu hotovo.